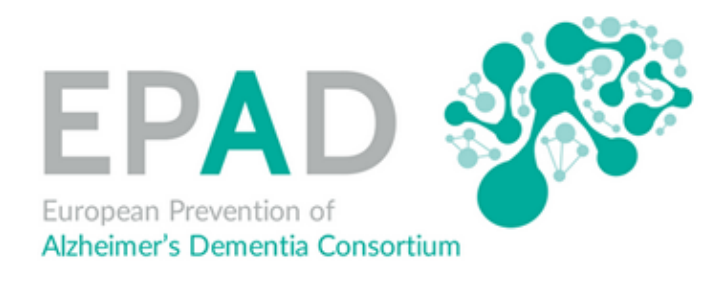

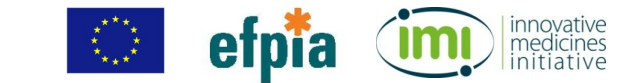

# **EPAD LCS Research Access Process**

Step by step guide to Wizehive

Judi Syson: International Coordinator WP4, UEDIN

17 May 2019

EUROPEAN PREVENTION OF ALZHEIMER'S DEMENTIA CONSORTIUM - CHANGING THE FUTURE OF CLINICAL TRIALS IN ALZHEIMER'S DISEASE.

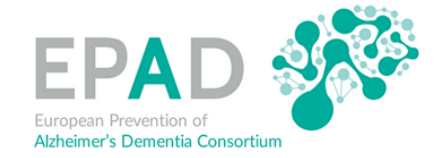

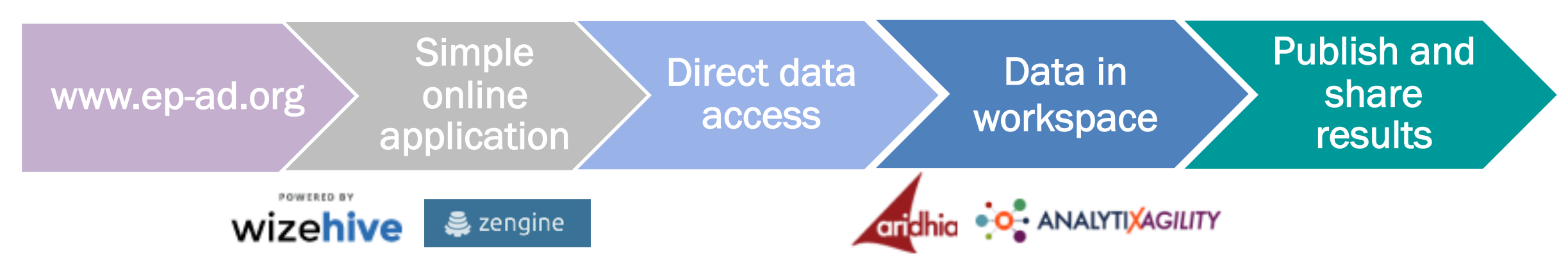

# **EPAD** Research Access Process

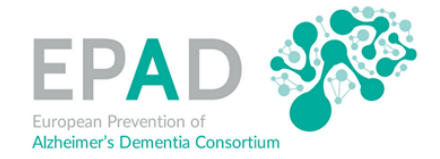

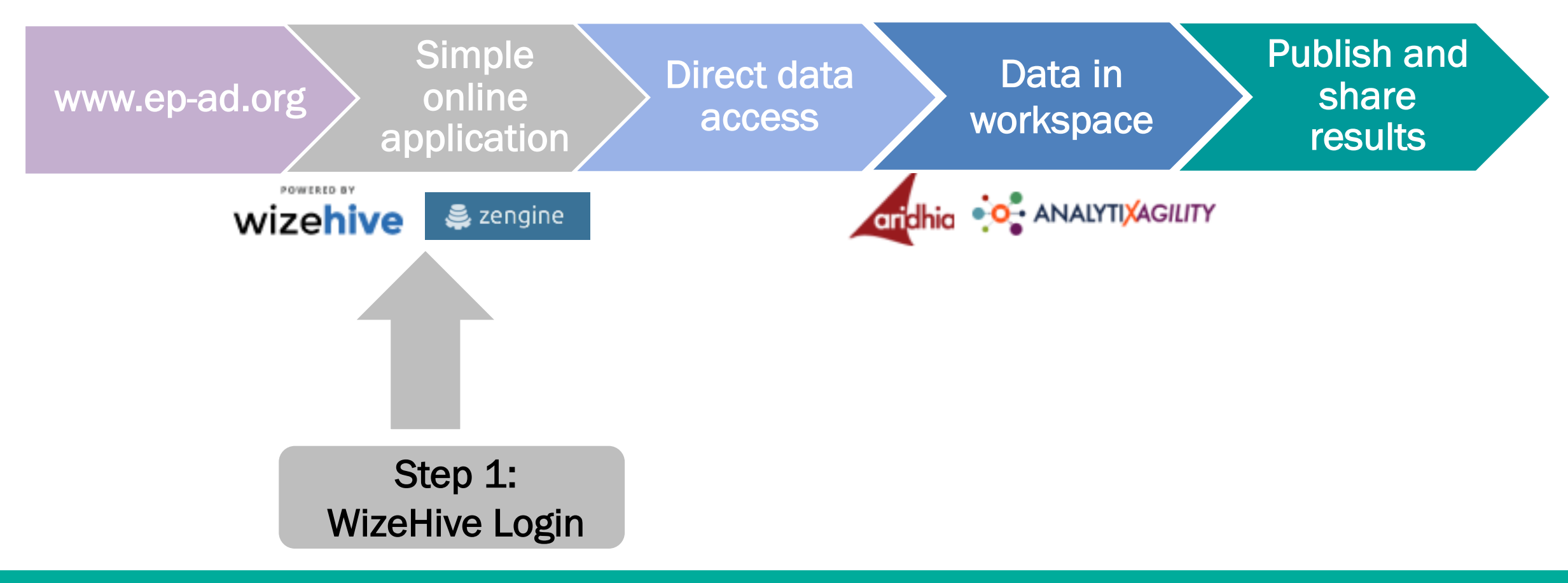

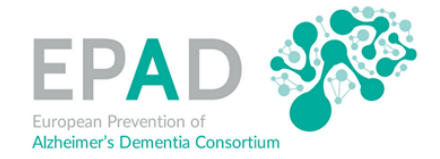

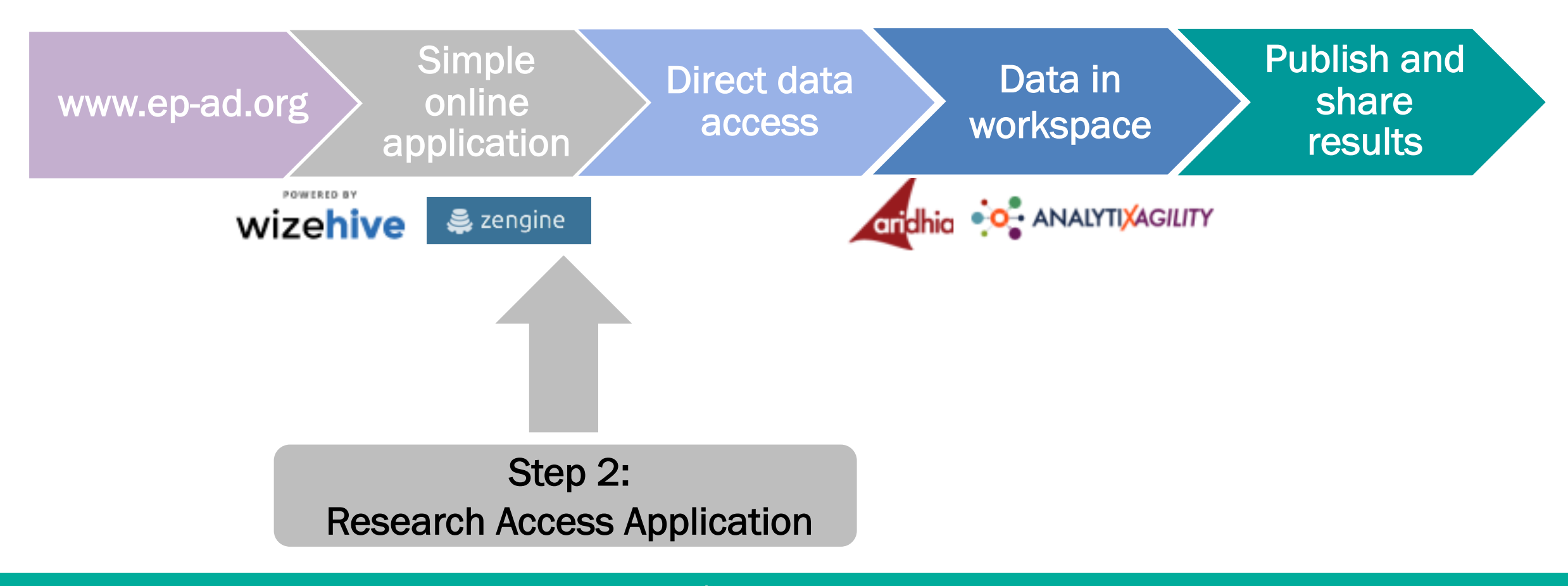

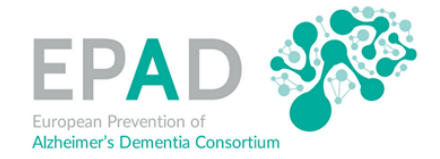

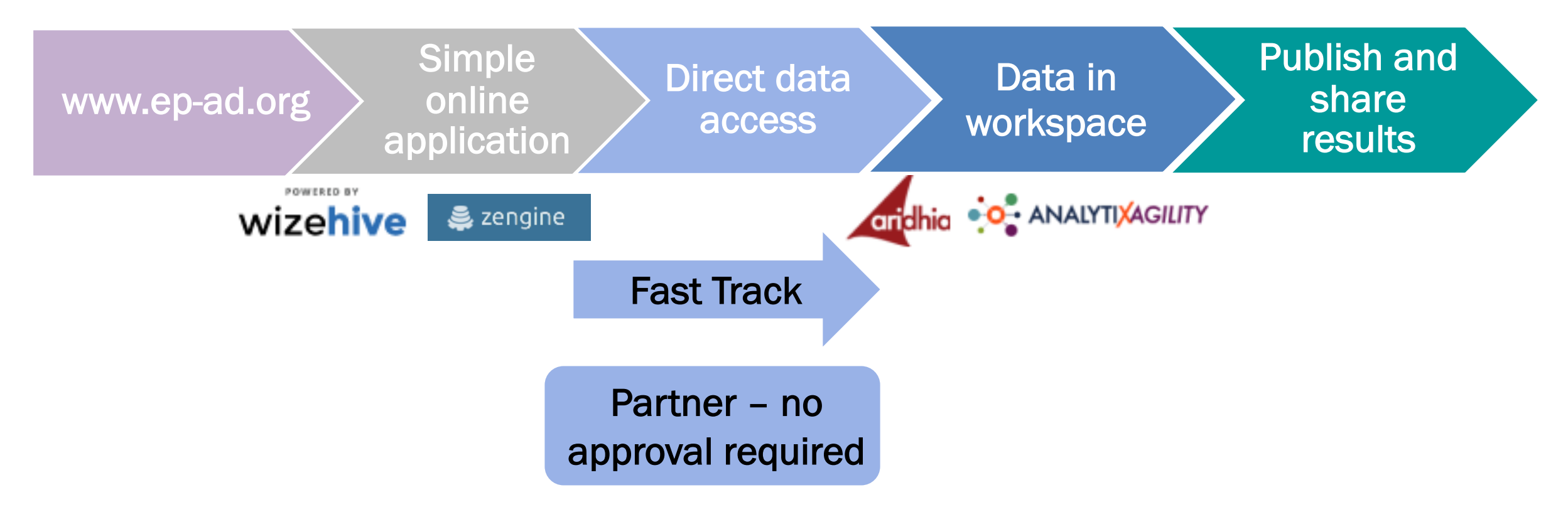

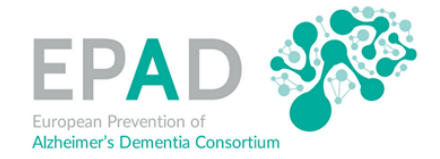

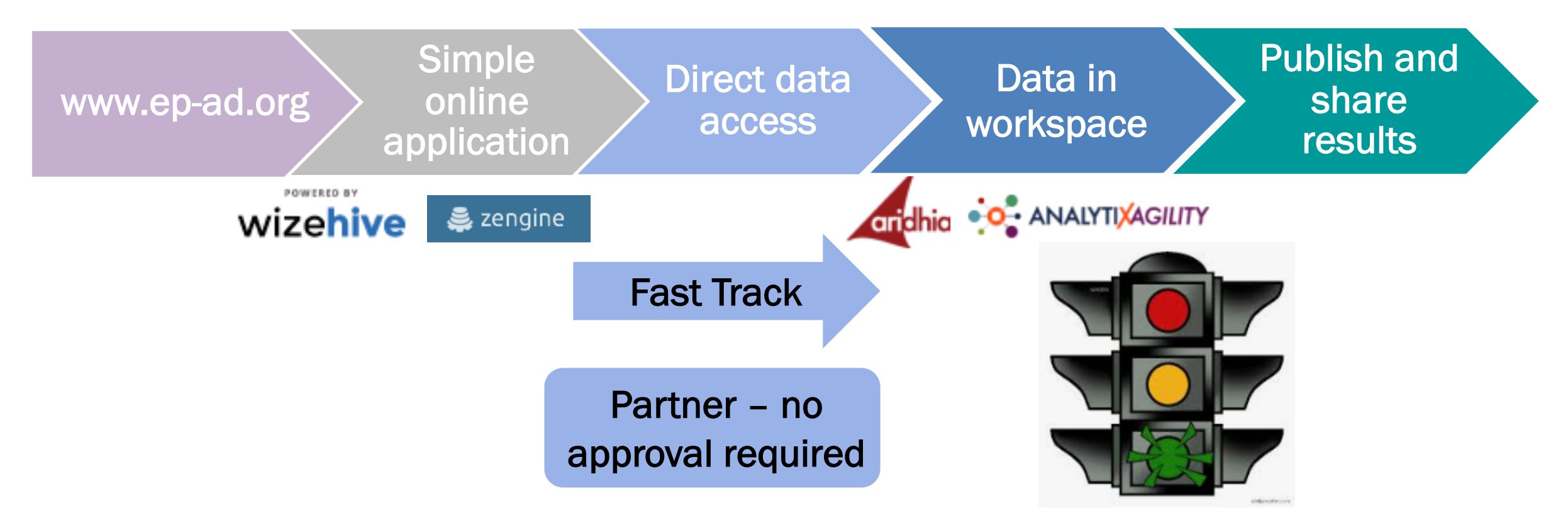

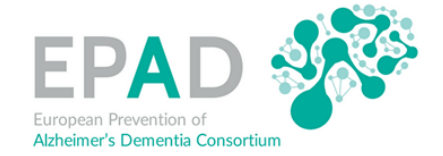

- Request for Wizehive account is checked by Research Administration
- You receive an email explaining how to set-up your account in WizeHive
- You only have to do this ONCE once the account is set up you can make applications directly in the WizeHive platform
- This process uses Forgot Password as the route this is to prevent machine access and ensure you are a human by following instructions.

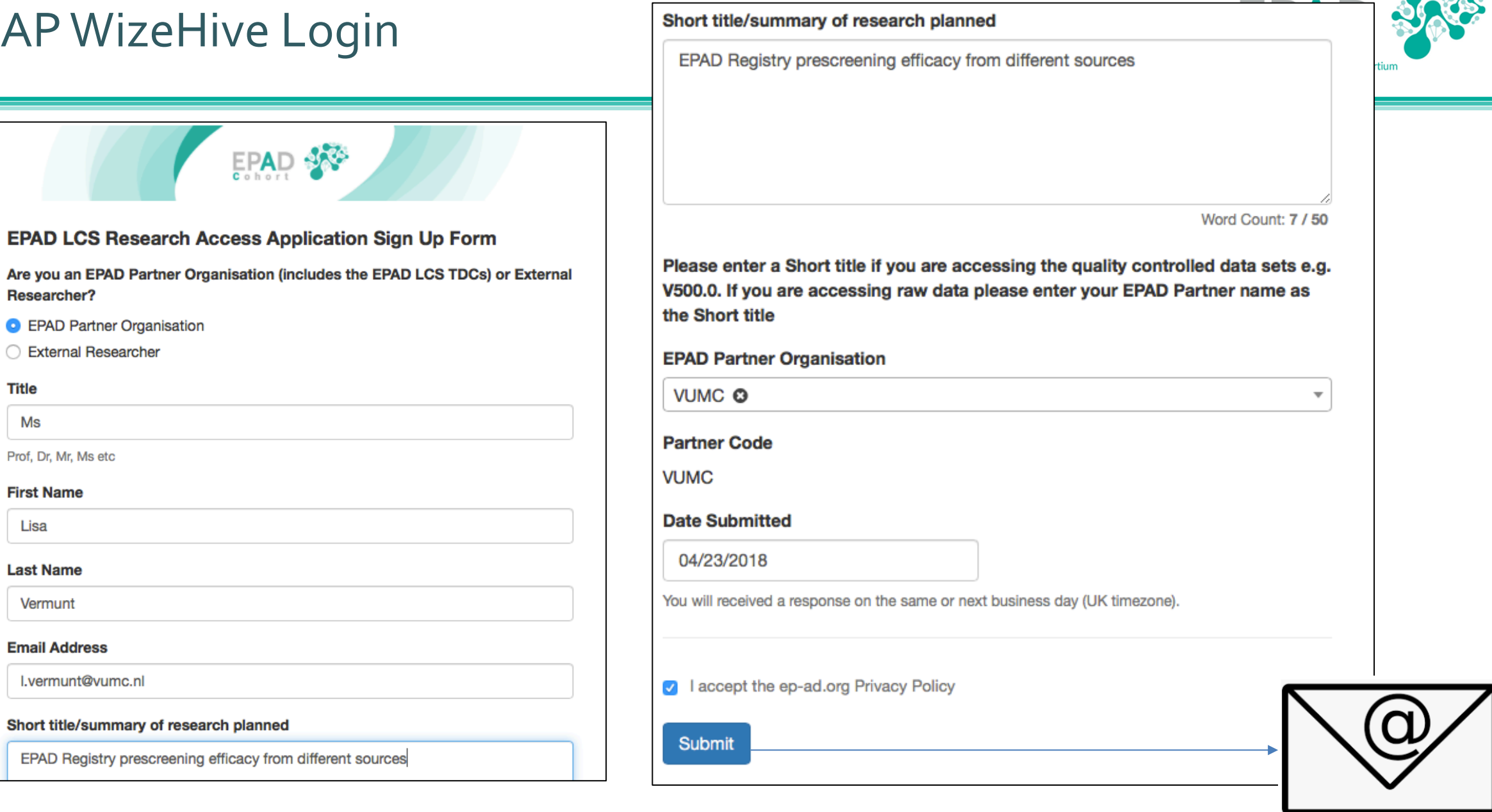

**Researcher?** 

Title

Ms

Prof, Dr, Mr, Ms etc

First Name

Last Name

Vermunt

Email Address

l.vermunt@vumc.nl

Lisa

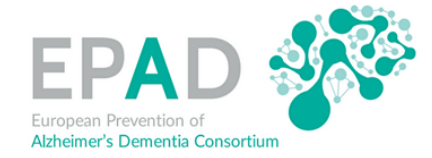

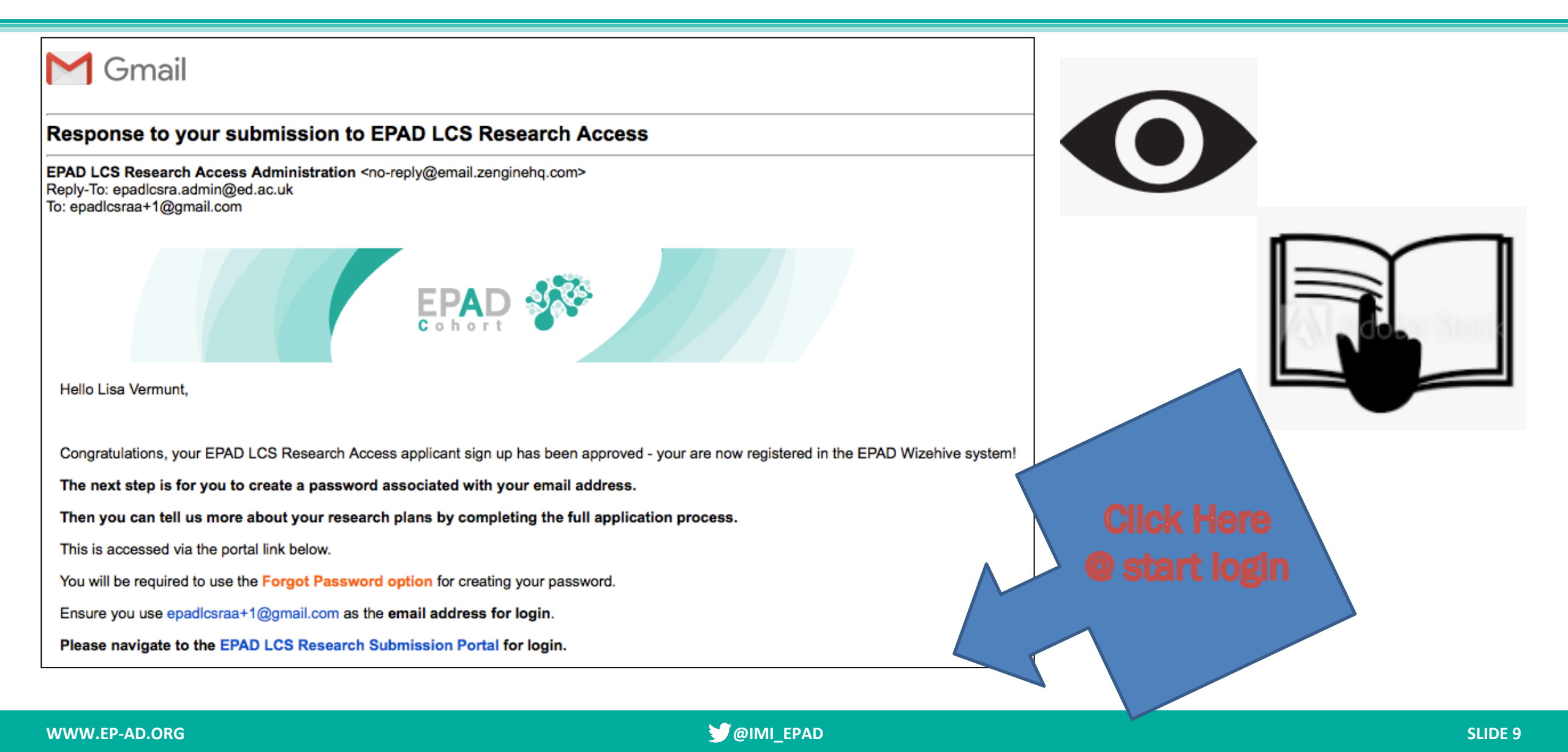

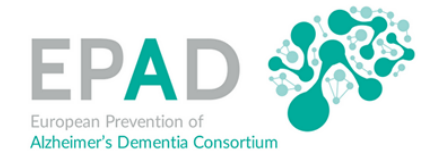

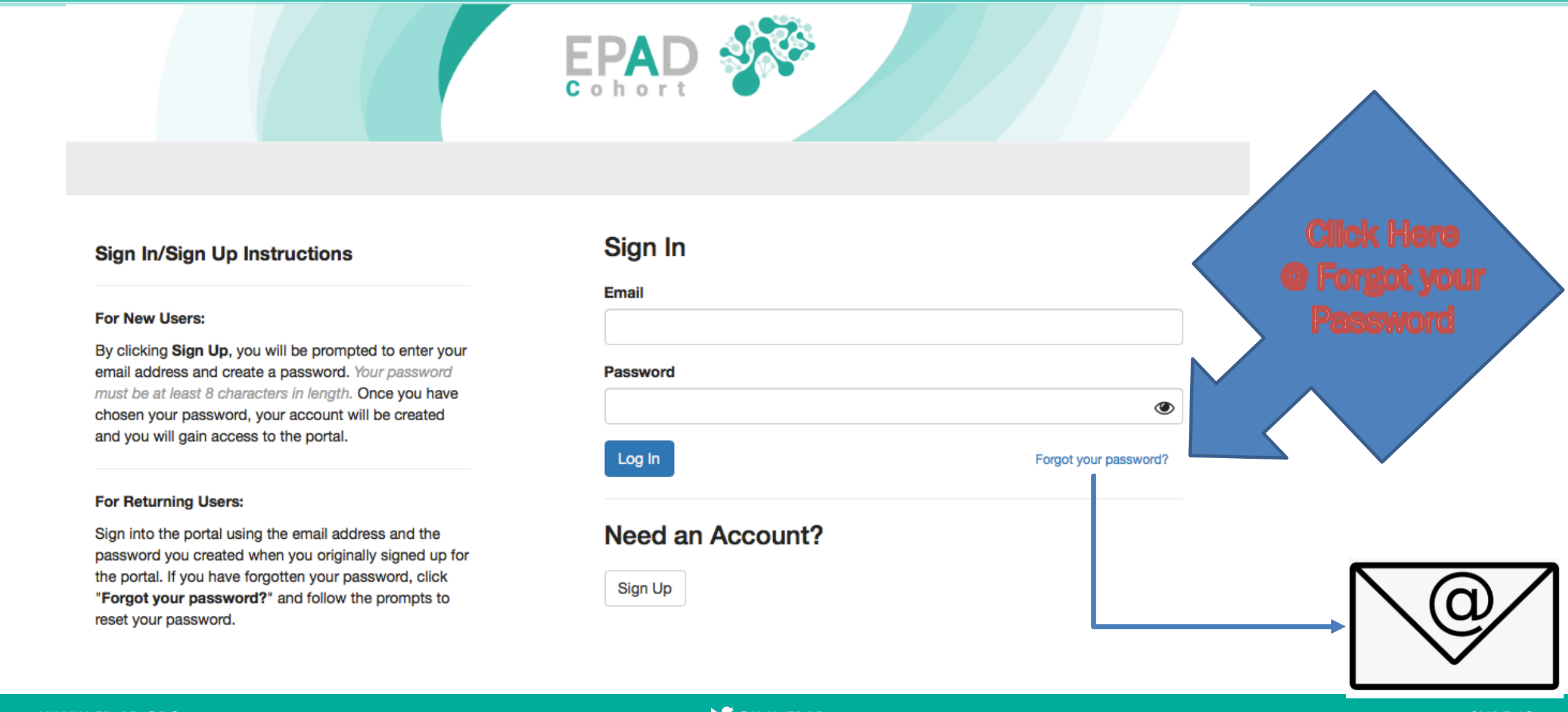

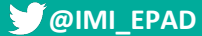

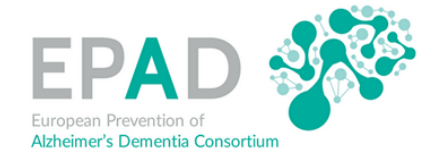

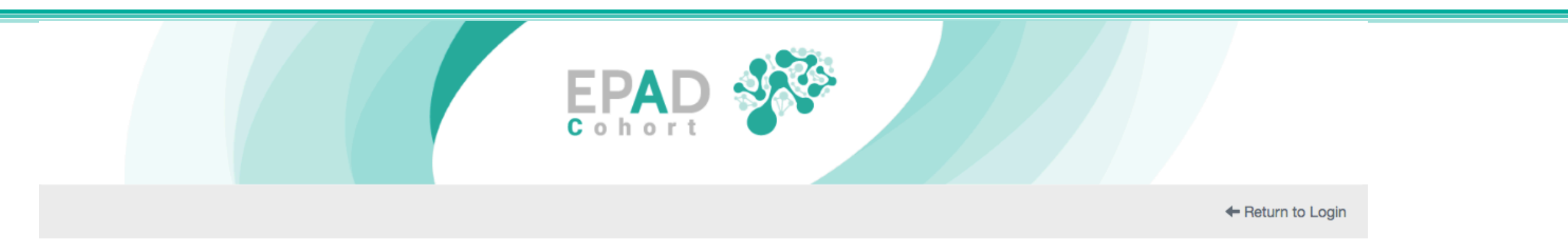

### Sign In/Sign Up Instructions

### For New Users:

By clicking **Sign Up**, you will be prompted to enter your email address and create a password. *Your password must be at least 8 characters in length.* Once you have chosen your password, your account will be created and you will gain access to the portal.

### For Returning Users:

Sign into the portal using the email address and the password you created when you originally signed up for the portal. If you have forgotten your password, click **"Forgot your password?**" and follow the pr Safari eset your password.

## **Password Recovery**

Enter your email address below to reset your password. An email will be sent to this address with additional instructions.

#### Email

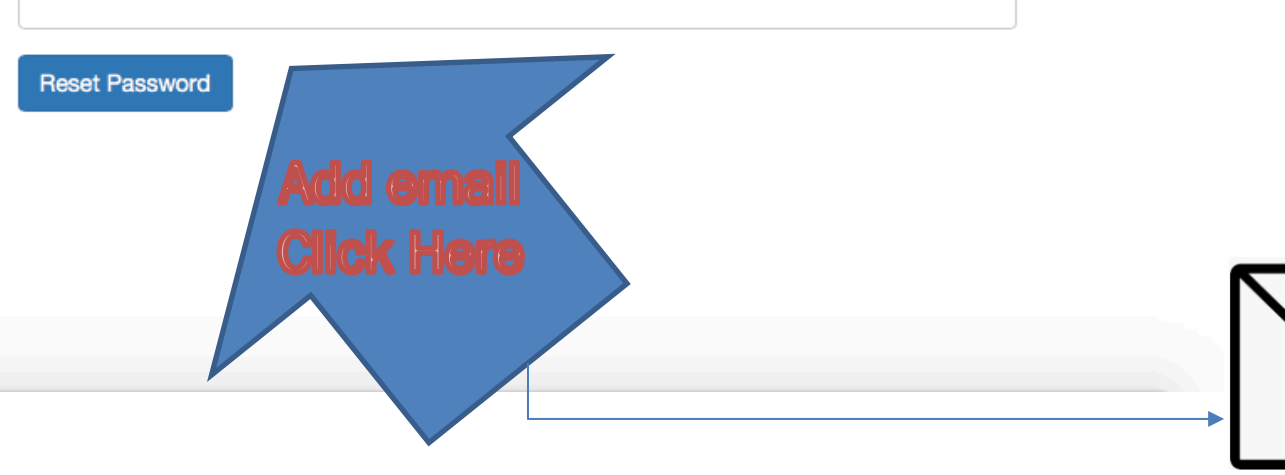

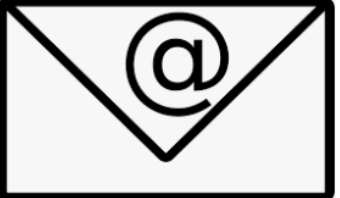

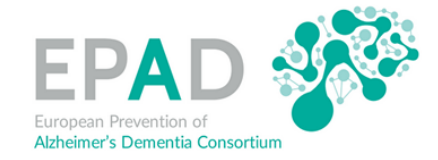

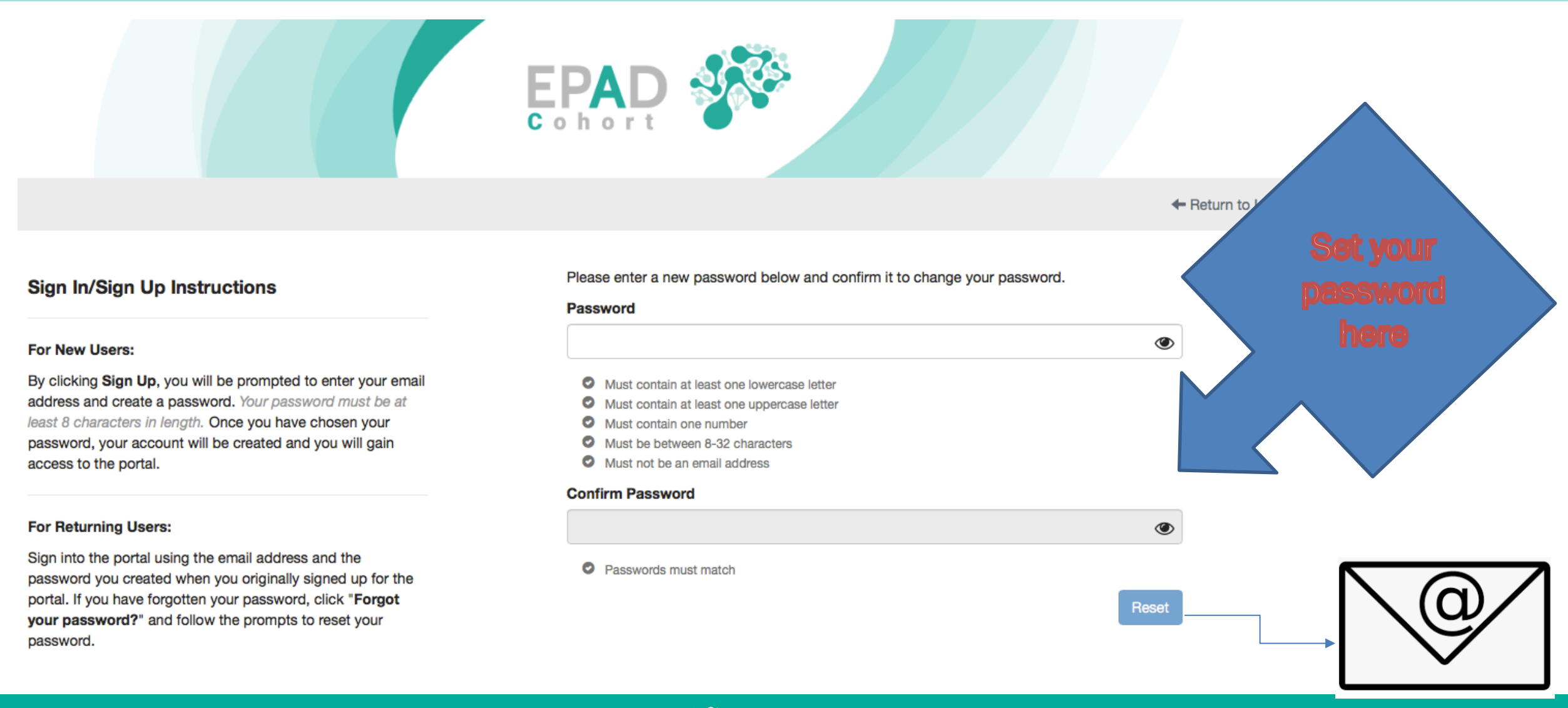

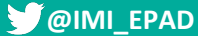

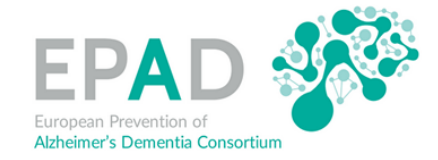

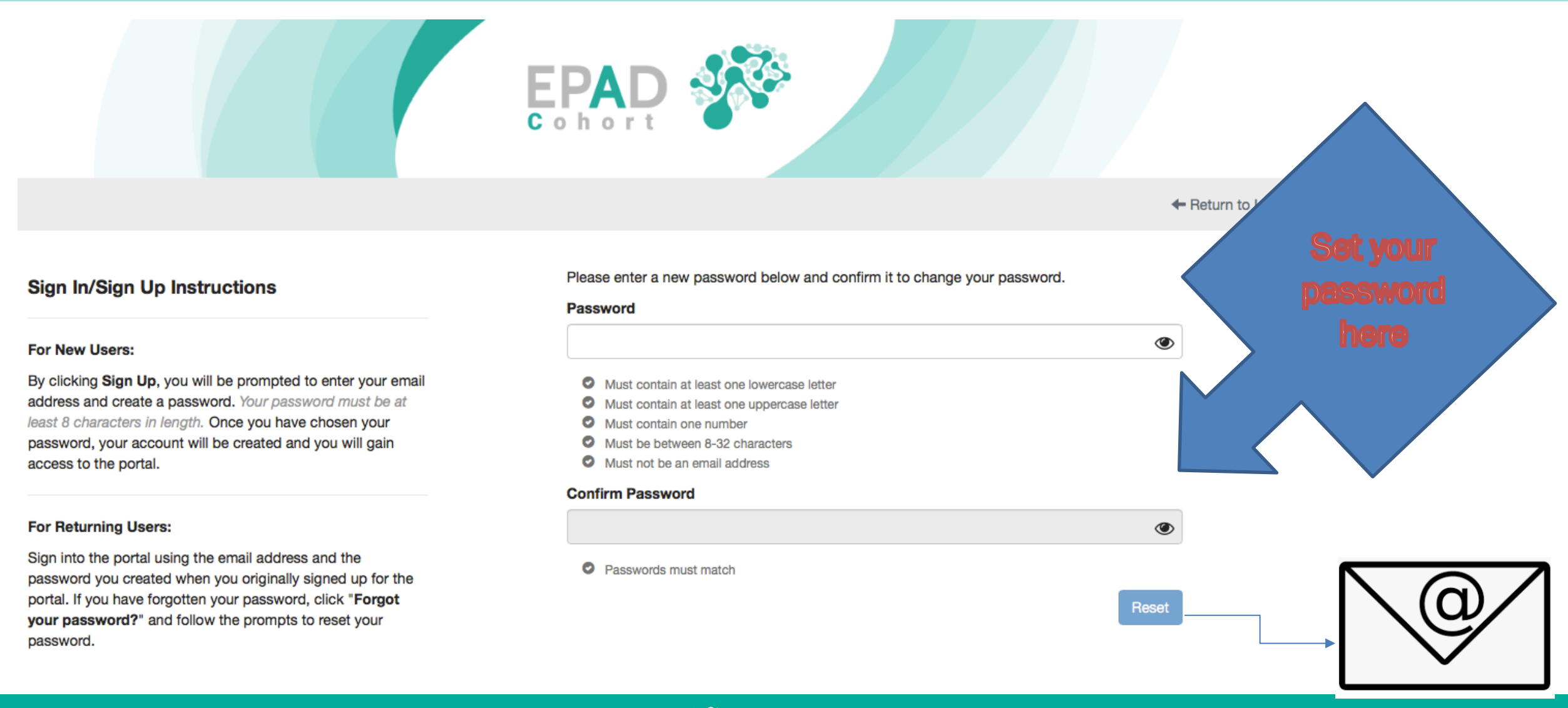

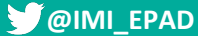

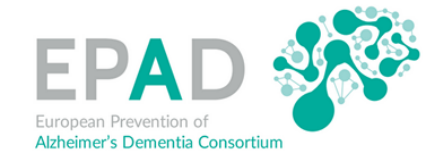

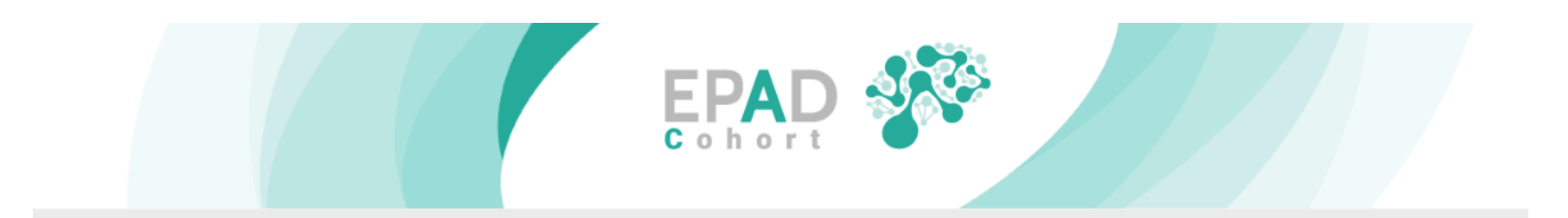

### Sign In/Sign Up Instructions

### For New Users:

By clicking **Sign Up**, you will be prompted to enter your email address and create a password. *Your password must be at least 8 characters in length.* Once you have chosen your password, your account will be created and you will gain access to the portal.

### For Returning Users:

Sign into the portal using the email address and the password you created when you originally signed up for the portal. If you have forgotten your password, click **"Forgot your password?"** and follow the prompts to reset your password.

## Sign In

### Email

I.vermunt@vumc.nl

#### Password

•••••

Log In

## Need an Account?

Sign Up

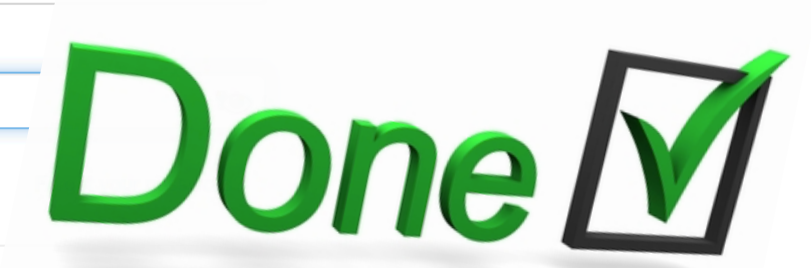

# **ERAP Application**

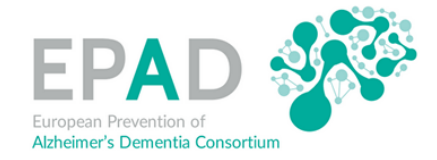

|                     |  | EPAD<br>Cohort | 1973 - C |                                 |        |
|---------------------|--|----------------|----------|---------------------------------|--------|
|                     |  |                |          | Welcome, epadicsraa+1@gmail.com | Logout |
| Homepage<br>Profile |  |                |          |                                 |        |
| Profile             |  |                |          | ⊛ View                          |        |
|                     |  |                |          |                                 |        |

To begin your application, click "+ Get Started" on the submission card below. This will bring you to the application.

The status of your application is in the colored bar at the bottom of its submission card:

- · Grey: the application is in a review state, and no action needs to be taken at the moment.
- Orange: there is an action/step that the applicant still needs to take for example, a form needs to be filled out, etc.
- · Red: there is an error with the submission, and the applicant should contact an administrator for more information.

#### Basic Instructions for Multiple Submissions:

After you complete your first application you can begin another. To start another application, click "+ Add Another". When you return to this page, you will now see more than one submission card.

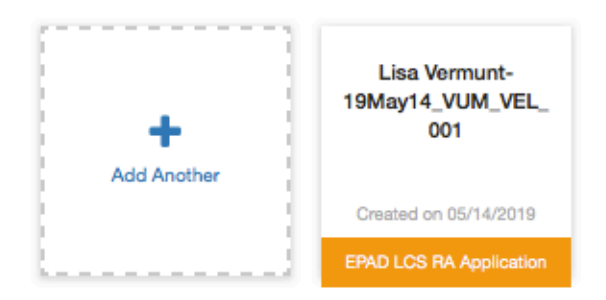

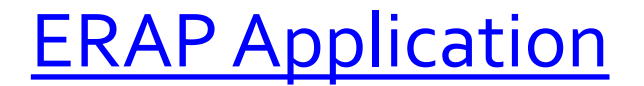

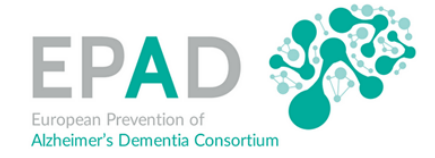

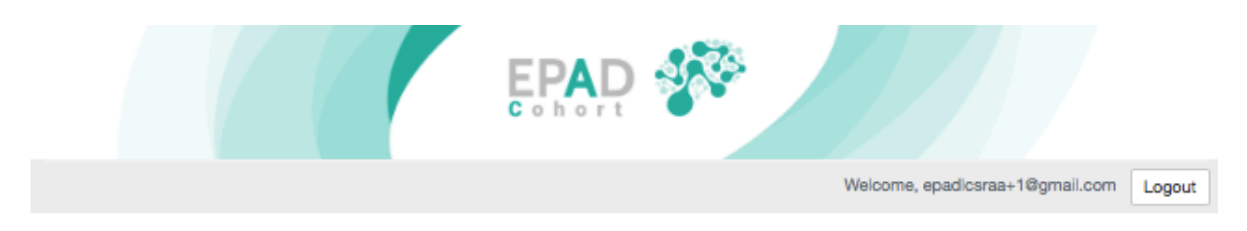

#### Homepage > Lisa Vermunt-18Apr23\_VUM\_VEL\_001 > EPAD LCS RA Application Input Draft

In order to complete this form, please complete all required fields. You can save this as a draft and return later to complete by clicking "Save Draft" at the bottom of the page. When you are ready to submit this section, please click "Save" at the bottom of the page. Once you have clicked "Save" you will be redirected to the Submission Page.

Please note: Do not open your application in separate browser windows - this may result in a loss of work.

#### Application ID

18Apr23\_VUM\_VEL\_001

Are you an EPAD Partner Organisation (includes the EPAD LCS TDCs) or External Researcher?

- EPAD Partner Organisation
- External Researcher

#### What access to EPAD LCS research are you requesting?

- Data Only
- Data and request also includes access to Biological Samples
- O Data and request also includes access to MRI Image Data

EPAD LCS Data is released in population and visit defined data sets which have been quality controlled for use in publications. Please consult the EPAD website for information about which data sets are currently available.

#### Which Data Set Is Required For This Research?

V500.0

Please select the EPAD Partner PI for this research from this list of PIs for the EPAD Partners and Trial Delivery Centres (TDCs).

Philip Scheltens: VUMC

An EPAD PI is responsible for overseeing or supporting each research plan.

Is your research request being led by an EPAD Workgroup?

EPAD WP4 - Leadership Team

#### Research Team

4

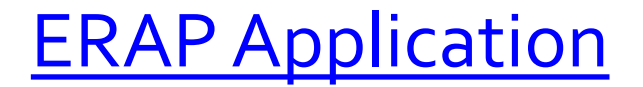

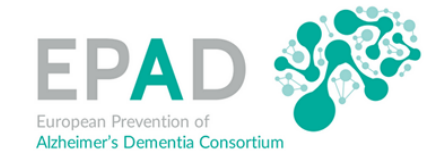

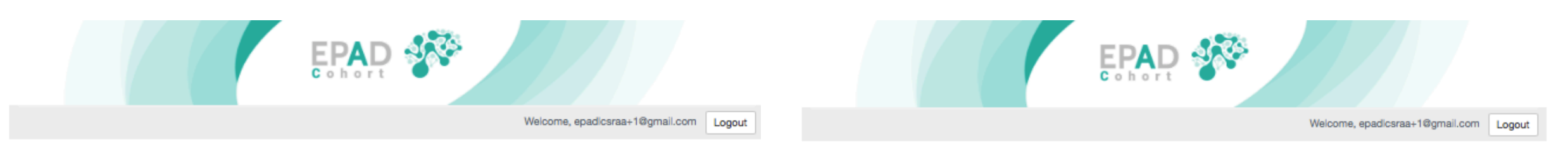

#### Homepage > Lisa Vermunt-18Apr23\_VUM\_VEL\_001 > EPAD LCS RA Application Input Draft

In order to complete this form, please complete all required fields. You can save this as a draft and return later to complete by clicking "Save Draft" at the bottom of the page. When you are ready to submit this section, please click "Save" at the bottom of the page. Once you have clicked "Save" you will be redirected to the Submission Page.

Please note: Do not open your application in separate browser windows - this may result in a loss of work.

#### Application ID

18Apr23\_VUM\_VEL\_001

Are you an EPAD Partner Organisation (includes the EPAD LCS TDCs) or External Researcher?

EPAD Partner Organisation

External Researcher

#### What access to EPAD LCS research are you requesting?

Data Only

- Data and request also includes access to Biological Samples
- O Data and request also includes access to MRI Image Data

EPAD LCS Data is released in population and visit defined data sets which have been quality controlled for use in publications. Please consult the EPAD website for information about which data sets are currently available.

#### Which Data Set Is Required For This Research?

V500.0

Please select the EPAD Partner PI for this research from this list of PIs for the EPAD Partners and Trial Delivery Centres (TDCs).

Philip Scheltens: VUMC

An EPAD PI is responsible for overseeing or supporting each research plan.

Is your research request being led by an EPAD Workgroup?

EPAD WP4 - Leadership Team

### Homepage > Lisa Vermunt-18Apr23\_VUM\_VEL\_001 > EPAD LCS RA Application Input Draft

In order to complete this form, please complete all required fields. You can save this as a draft and return later to complete by clicking "Save Draft" at the bottom of the page. When you are ready to submit this section, please click "Save" at the bottom of the page. Once you have clicked "Save" you will be redirected to the Submission Page.

Please note: Do not open your application in separate browser windows - this may result in a loss of work.

#### Application ID

18Apr23\_VUM\_VEL\_001

#### Are you an EPAD Partner Organisation (includes the EPAD LCS TDCs) or External Researcher?

- EPAD Partner Organisation
- External Researcher

#### What access to EPAD LCS research are you requesting?

- Data Only
- Data and request also includes access to Biological Samples
- Data and request also includes access to MRI Image Data

EPAD LCS Data is released in population and visit defined data sets which have been quality controlled for use in publications.

#### Which Data Set Is Required For This Research?

EPAD Partner access to raw data

Research Team

Research Team

## **Research Team**

### Please provide details for you & your research team.

These researchers will be auto-invited to the AnalytiXAgility platform.

You will be able to manage your workspace and invite other researchers who already have platform access to join your workspace so Mobile phone details will only be required for new platform users.

It is more efficient to include details of new platform users here than to request new platform users at a later stage.

### 1. Role in this Research (lead researcher)

| Investigator                                                                                                    |
|----------------------------------------------------------------------------------------------------|
| 1. Name                                                                                                    |
| tLisa Vermu                                                                                                    |
| 1. Email                                                                                                    |
| l.vemunt@vumc.nl                                                                                                    |
| 1. Does this researcher already have an account in AnalytiXAgility?                                                                    |
| No                                                                                                    |
| • Yes                                                                                                    |
| 2. Role in this Research (Statistician or Data Manager)                                                                                |
| statistician                                                                                                    |
| EPAD does not provide these services, reference materials are provided but you must be able to manage the data with your own resources |
| 2. Name                                                                                                    |
| Graciela Muniz                                                                                                    |
| 2. Email                                                                                                    |
| G.Muniz@ed.ac.uk                                                                                                    |
| 2. Does this researcher already have an account in AnalytiXAgility?                                                                    |
| No                                                                                                    |
| Yes                                                                                                    |
| 2. Mobile Phone Country Code                                                                                                    |
| United Kingdom (Great Britain / UK)(+44)                                                                                               |
|                                                                                                    |

### 2. Telephone Number (Mobile/cell preferred)

### 07666 555444

Your phone number is an essential requirement for the Multi-Factor Authentication service that allows you to log into your account and view your data. It will not be used to contact you for any marketing reasons, etc.

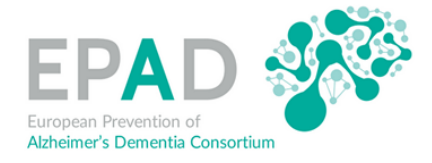

- Research team efficient auto inclusion if details entered here
- Mobile phone required for 2 stage authentication to AnalytiXagility platform
- One time only requirement for platform account
- NB Data Management support not provided by EPAD
- Include DM/statistician resource in your team

#### Short title/summary of research planned

EPAD Registry prescreening efficacy from different sources

Max 250 characters

#### Lay Summary of the Research (e.g. for public engagement)

It is challenging to find the right participants for clinical trials at the right time. There are many individuals that have no complaints, but may be interested in joining a Alzheimer prevention study. We set up the EPAD Registry to find participants for the EPAD longitudinal cohort study. Since this is a new approach, we need to evaluate what works and what does not. We will compare the participants in the EPAD Registry to the participants that join the EPAD cohort, on factors such as age. We also take into account whether a participant enters via a memory clinic or not. Finally we look at the Alzheimer risk of the participants in the EPAD cohort in relation to how they enrolled. We hope that the result of this study can help us to find a preventive treatment for AD faster, when we better understand where and how to find the

Word Count: 155 / 250

#### Technical Summary (for expert reviewers)

For this report, we discriminate several types of sources: a memory clinic, a cohort with volunteers with interest in AD research, a population based cohort, and an online brain research volunteer register. The aim is to investigate which factors associate with enrollment and amyloid and/or tau positivity within and between the sources.

Word Count: 52 / 300

#### Objectives, Specific Aims and Scientific Rationale of the research

1. Compare characteristics of the enrolled population to the total, selected and enrolled population of each of the EPAD Registry cohorts.

2. Look at the predictive value of the enrichment variables for amyloid and tau pathology in the recruited population taken into account the selection process and source.

 Investigate the rate of amyloid positivity from different sources, a memory clinic, an online register, a family cohort and a population based cohort.

Word Count: 73 / 1000

Maximum 1,000 words

#### Key Words, Search Terms to support collaboration

recruitment prescreening, amyloid, tau, EPAD registry, preclinical AD, prevention trials

Max 100 characters

#### Analysis Plan (including sample size calculation if appropriate)

Predictor variables from cohorts: Dependent on availability: age, sex, education, APOE E4, CSF abeta, tau, memory test immediate + delayed recall, diagnosis of MCI, subjective complaints (yes/no) and family history for dementia.

Outcome variables: Summary data on prescreening failures + reasons

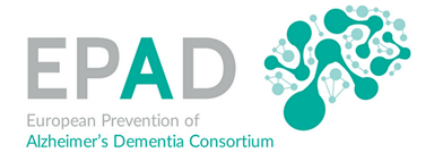

- Please provide information about your research project
- Save at any stage
- Return via login screen to continue

It is a pragmatic study, that depends on the actually recruited people. Ideally the numbers would be higher.

Word Count: 18 / 500

Maximum 500 words

#### References: list key references supporting the research rationale

| Vermunt , L., Veal, C.D., ter Meulen, L., Chrysostomou, C., van der Flier, W., Frisoni G.B., Guessous, I., Kivipelto, M., Marizzoni, M., Martinez- |
|----------------------------------------------------------------------------------------------------|
| Lage, P., Molinuevo, JL., Porteous, D., Ritchie, K., Scheltens, Ph., Ousset, P-J., Ritchie, C.W., Luscan, G., Brookes, A. J., Visser, PJ.,         |
| European Prevention of Alzheimer's Dementia Registry: recruitment and pre-screening approach for a longitudinal cohort and prevention              |
| trials. Alzheimer's & Dementia. In press.                                                                                                    |

Word Count: 66 / 1000

Please provide your most important references that support this research

#### List of Appendices to this application

| N/A                 |  |
|---------------------|--|
|                     |  |
|                     |  |
|                     |  |
| Word Count: 1 / 250 |  |

0

0

Up to 5 key references, 250 words.

|  | You | can | attach | documentation | to | support | your | research | here: |
|--|-----|-----|--------|---------------|----|---------|------|----------|-------|
|--|-----|-----|--------|---------------|----|---------|------|----------|-------|

PDF only

+ Select a file

#### You can attach documentation to support your research here:

PDF only

+ Select a file

#### Proposed Publication plan

We plan a peer-reviewed publication, depending on the results, most likely in a dementia specific journal.

- Additional document can be attached
- Please provide information about your plans for publication
- Once complete: Submit

 This information will be shared with the CI & ExCom to facilitate collaboration and maximise the research value of EPAD LCS

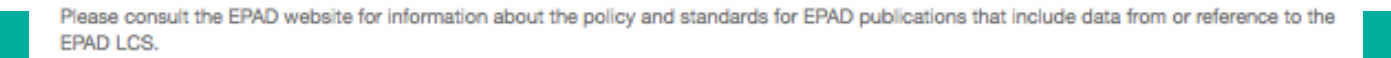

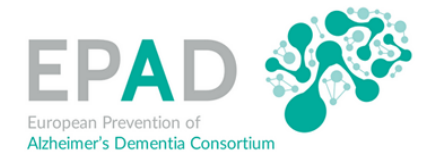

# **ERAP Application**

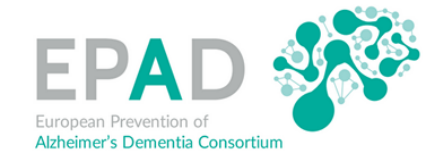

|                     |  | EPAD<br>cohort | 17 A A |                                 |        |
|---------------------|--|----------------|--------|---------------------------------|--------|
|                     |  |                |        | Welcome, epadicsraa+1@gmail.com | Logout |
| Homepage<br>Profile |  |                |        |                                 |        |
| Profile             |  |                |        | ⊛ View                          |        |

To begin your application, click "+ Get Started" on the submission card below. This will bring you to the application.

The status of your application is in the colored bar at the bottom of its submission card:

- · Grey: the application is in a review state, and no action needs to be taken at the moment.
- . Orange: there is an action/step that the applicant still needs to take for example, a form needs to be filled out, etc.
- · Red: there is an error with the submission, and the applicant should contact an administrator for more information.

#### Basic Instructions for Multiple Submissions:

After you complete your first application you can begin another. To start another application, click "+ Add Another". When you return to this page, you will now see more than one submission card.

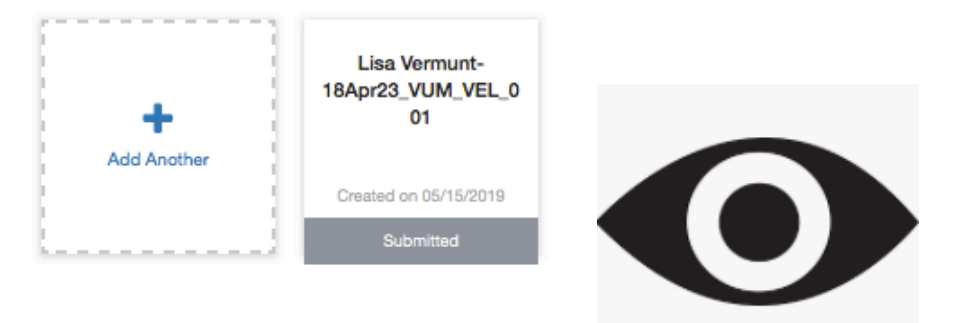

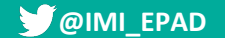

# **ERAP Application**

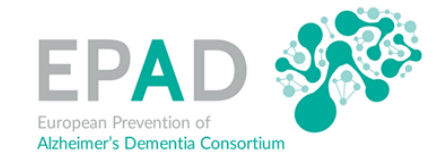

|                     | EPAD                            |
|---------------------|---------------------------------|
|                     | Welcome, epadicsraa+1@gmail.com |
| Homepage<br>Profile |                                 |
| Profile             | I View                          |

To begin your application, click "+ Get Started" on the submission card below. This will bring you to the application.

The status of your application is in the colored bar at the bottom of its submission card:

- · Grey: the application is in a review state, and no action needs to be taken at the moment.
- Orange: there is an action/step that the applicant still needs to take for example, a form needs to be filled out, etc.
- · Red: there is an error with the submission, and the applicant should contact an administrator for more information.

#### **Basic Instructions for Multiple Submissions:**

After you complete your first application you can begin another. To start another application, click "+ Add Another". When you return to this page, you will now see more than one submission card.

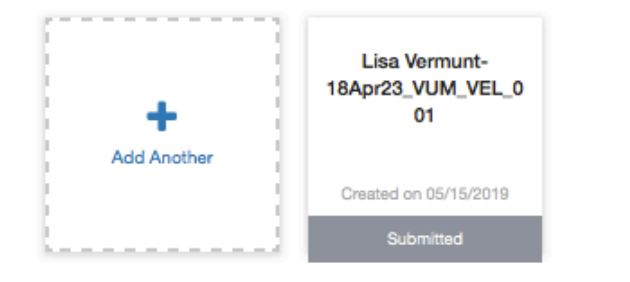

|                     | EPAD 🕉                          |
|---------------------|---------------------------------|
|                     | Welcome, epadicsraa+1@gmail.com |
| Homepage<br>Profile |                                 |
| Profile             | ⊛ View                          |

To begin your application, click "+ Get Started" on the submission card below. This will bring you to the application.

The status of your application is in the colored bar at the bottom of its submission card:

- · Grey: the application is in a review state, and no action needs to be taken at the moment.
- . Orange: there is an action/step that the applicant still needs to take for example, a form needs to be filled out, etc.
- . Red: there is an error with the submission, and the applicant should contact an administrator for more information.

#### Basic Instructions for Multiple Submissions:

After you complete your first application you can begin another. To start another application, click "+ Add Another". When you return to this page, you will now see more than one submission card.

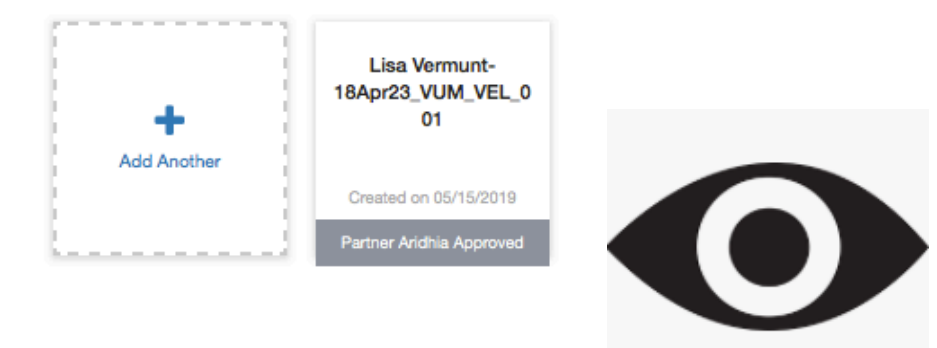

# On to EPAD LCS Workspace

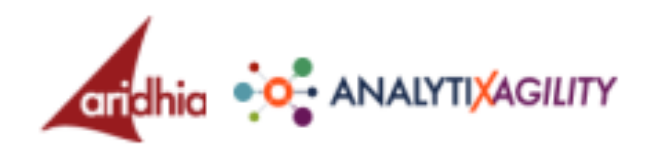

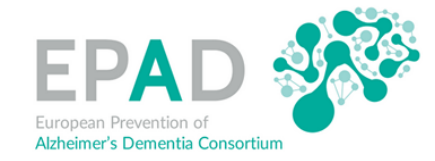

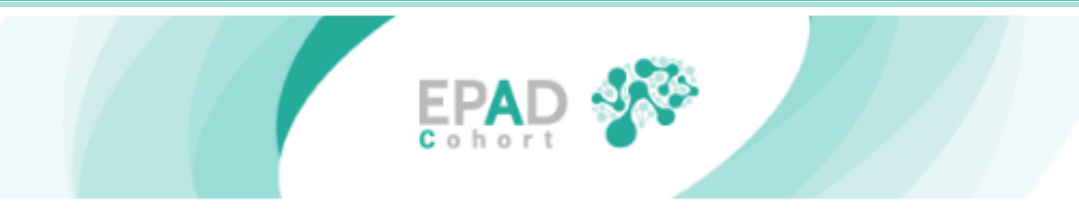

Hello.

Congratulations! Thank you for your application to work with our EPAD LCS Data entitled: EPAD Registry prescreening efficacy from different sources, ID18Apr23\_VUM\_VEL\_001.

Your application has been progressed and you will soon be able to access the dataset you requested via our AnalytiXagility Workspaces at Aridhia. You will receive an email from the AnalytiXagility platform asking you to set your password, sign in and confirm your identity with the mobile/cell phone number that you provided in the Team details section of the application form. Please ensure you read the entirety of this email, as it explains how to navigate your workspace and add your research colleagues.

Once you're logged in, you'll get unlimited anytime, anywhere access to your secure Workspaces. To get started, we recommend that you check out the knowledge base. This will help you navigate your Workspaces and demonstrate how to use AnalytiXagility to change the way your team collaborates and shares knowledge.

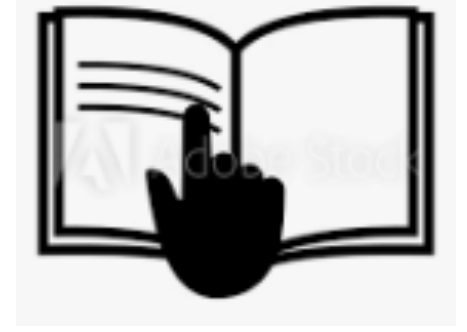

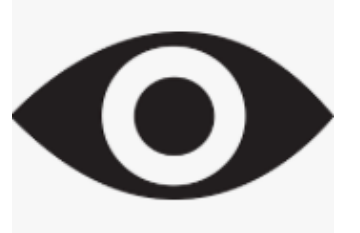

The Research Team you included in your application will soon receive their login credentials, but will need to be invited to your research Workspace by you (the Workspace Administrator) before they can view it. If you or any of your team have already made a previous research access request and were given login credentials for the platform, continue to use these. You will be invited to join the Workspace from your existing account. This page includes instructions on how to invite people to your Workspace and assign them a role.

We look forward to keeping in touch and will send you a request for a research update twice a year until publication of your research is completed.

....

Thank you,